## Neue Organische Dünger eintragen und für weitere Schläge und Jahre nutzen

Schritt 1: Öffnen Sie das Formular "Organische Düngung" (1. In der Übersicht bei Dateneingabe auswählen, 2. "Neu" anklicken)

| Start 🙀 Übersicht                                                                                  |                                                                                                    |                                                                                                    |
|----------------------------------------------------------------------------------------------------|----------------------------------------------------------------------------------------------------|----------------------------------------------------------------------------------------------------|
| Sachsen                                                                                            | Musterbetrieb Sachsen 04720 Di<br>Konventioneller Landbau<br>Boden-Klima-Raum: 108 - Lößböden in den Übergangslagen (Os | t)                                                                                                    |
| Betrieb<br>Neu<br>Wählen/Andern<br>Löschen<br>Einbinden                                            | 2 Dateneingabe 1<br>Preanische Dünguns V B<br>Feldstück-Schlag<br>2 - 1 V<br>Ackerland                                  | Image: Seiten       Ergebnisse         Anzeigen       N-Düngebedarf DüV (Berechnungsfolge)         mit Wetterdaten       ?         Untersuchungszyklus P K Mg       Ziel Gehaltsklasse P K Mg         1       Anfang C         Schlagauswahl 1       Schlagauswahl 2: |
| Reparieren, Komprimieren<br>Kopieren<br>Stammdatenauswahl<br>Datenstruktur ändern<br>Nutzerangaben | Datenimport, -export<br>Import Daten<br>Export Empfehlungen, Bilanzen<br>Export Messwerte, sonstige Daten               | Information<br>Hinweise, Nachrichten<br>Einstellungen<br>Sicherung der Betriebsdateien<br>Information zum Programm                                                                                                    |
|                                                                                                    | 😣 Programm beenden                                                                                                    |                                                                                                    |

## Schritt 2: 1. Datum eingeben und 2. die entsprechende Düngerart auswählen

| ab Ernted | atum 2019 bis Erntedatum 2020              | Feldstück-Schlag      | 2 - 1                             | ↓ Flä                | che [ha]<br>NH4-N/    | 10     |      |      |      |      |                        |
|-----------|--------------------------------------------|-----------------------|-----------------------------------|----------------------|-----------------------|--------|------|------|------|------|------------------------|
| atum      | Düngerart/Tier                             | Bezeichnung           | Menge(FM)<br>t/ha, m³/ha<br>t, m³ | TS N                 | verfügbar             | Р<br>% | P2O5 | к    | Mg   | S    | Parameter-<br>änderung |
| 8.03.2020 | Gülle normal/ Rind<br>Zufuhr von außerhalb | Gülle normal/ Rind    |                                   | 8,0 0,<br>Winterraps | 38 0,19<br>26.08.2019 | 0,07   | 0,15 | 0,44 | 0,05 | 0,03 | ~                      |
| 1         | 2                                          | <ul> <li>✓</li> </ul> |                                   |                      |                       |        |      |      |      |      | <u></u>                |
|           |                                            |                       |                                   |                      |                       |        |      |      |      |      |                        |
|           |                                            |                       |                                   |                      |                       |        |      |      |      |      |                        |
|           |                                            |                       |                                   |                      |                       |        |      |      |      |      |                        |
|           |                                            |                       |                                   |                      |                       |        |      |      |      |      |                        |
|           |                                            |                       |                                   |                      |                       |        |      |      |      |      |                        |
|           |                                            |                       |                                   |                      |                       |        |      |      |      |      |                        |
|           |                                            |                       |                                   |                      |                       |        |      |      |      |      |                        |
|           |                                            |                       |                                   |                      |                       |        |      |      |      |      |                        |

Schritt 3: unter Bezeichnung einen neuen Namen vergeben (die Inhaltsstoffe werden dann automatisch auf 0 gesetzt)

| ab Erntedatum     2019     bis Erntedatum     2020     Feldstück-Schlag     2 - 1     Fläche [ha]     10       Datum     Düngerart/Tier     Bezeichnung     Van m³/ha     NH4-N/     NH4-N/     P     P205     K     Mg     S     P       18.03.2020     Sülle normal/Rind     V     Gülle normal/Rind     V     8,0     0,38     0,19     0,07     0,15     0,44     0,05     0,03       18.03.2020     Sülle normal/Rind     V     Van m³/ha     Van m³/ha     Van                                                                                                    | rganische Dün | gung                        |                                  |                                   |                       |                     |           |          |        |                         |
|----------------------------------------------------------------------------------------------------|---------------|-----------------------------|----------------------------------|-----------------------------------|-----------------------|---------------------|-----------|----------|--------|-------------------------|
| Datum     Dingerart/Tier     Bezeichnung     Menge(FM)<br>t/ha, m²/ha<br>t.m²     TS     N     Verfügbar     P     P205     K     Mg     S     P       18.03.2020     Sülle normal/Rind<br>Zufuhr von außerhalb     Gülle normal/Rind<br>Sufue     Gülle normal/Rind<br>Sufue     S     S <td< th=""><th>ab Ernteda</th><th>atum 2019 bis Erntedatum 20</th><th colspan="2">Erntedatum 2020 Feldstück-Schlag</th><th colspan="3">2 - 1 🗸 🗸 Fläche [ha]</th><th></th><th></th><th></th></td<>                                                                                                    | ab Ernteda    | atum 2019 bis Erntedatum 20 | Erntedatum 2020 Feldstück-Schlag |                                   | 2 - 1 🗸 🗸 Fläche [ha] |                     |           |          |        |                         |
| 18.03.2020         Sülle normal/ Rind         Gülle normal/ Rind         8.0         0,38         0,19         0,07         0,15         0,44         0,05         0,03           Zufuhr von außerhalb         Vinterraps 26.08.2019         Vinterraps 26.08.2019         Vinterraps 26. | Datum         | Düngerart/Tier              | Bezeichnung                      | Menge(FM)<br>t/ha, m³/ha<br>t, m³ | TS N                  | NH4-N/<br>verfügbar | P P2<br>% | 05 K     | Mg     | S Parameter<br>änderung |
| Zufuhr von außerhalb                                                                                                    | 18.03.2020    | Gülle normal/ Rind          | Gülle normal/ Rind               | ~                                 | 8,0 0                 | .38 0,19            | 0,07 (    | 0,15 0,4 | 4 0,05 | 0,03                    |
|                                                                                                    |               | Zufuhr von außerhalb        | ~                                |                                   | Winterraps            | 26.08.2019          |           |          |        | ×                       |
|                                                                                                    |               |                             | V                                | v                                 |                       |                     |           |          | 1      |                         |
|                                                                                                    |               |                             | $\checkmark$                     |                                   |                       |                     |           |          |        | V                       |
|                                                                                                    |               |                             |                                  |                                   |                       |                     |           |          |        |                         |
|                                                                                                    |               |                             |                                  |                                   |                       |                     |           |          |        |                         |
|                                                                                                    |               |                             |                                  |                                   |                       |                     |           |          |        |                         |
|                                                                                                    |               |                             |                                  |                                   |                       |                     |           |          |        |                         |
|                                                                                                    |               |                             |                                  |                                   |                       |                     |           |          |        |                         |
|                                                                                                    |               |                             |                                  |                                   |                       |                     |           |          |        |                         |
|                                                                                                    |               |                             |                                  |                                   |                       |                     |           |          |        |                         |
|                                                                                                    |               |                             |                                  |                                   |                       |                     |           |          |        |                         |
|                                                                                                    |               |                             |                                  |                                   |                       |                     |           |          |        |                         |
|                                                                                                    |               |                             |                                  |                                   |                       |                     |           |          |        |                         |
|                                                                                                    |               |                             |                                  |                                   |                       |                     |           |          |        |                         |
|                                                                                                    |               |                             |                                  |                                   |                       |                     |           |          |        |                         |
|                                                                                                    |               |                             |                                  |                                   | Sch                   | giv                 |           |          |        |                         |

Schritt 4: Menge und Analysewerte eintragen sowie die Fruchtart auswählen

|     | nische Dur | igung      |                |      |         |                |      |                           |                  |         |         |                     |        |      |      |      |      |                        |
|-----|------------|------------|----------------|------|---------|----------------|------|---------------------------|------------------|---------|---------|---------------------|--------|------|------|------|------|------------------------|
|     | ab Ernted  | atum 2019  | bis Erntedatum | 2020 | Felds   | tück-Schlag    |      | 2 - 1                     |                  | ~       | Fläch   | e [ha]              | 10     | (    |      |      |      |                        |
| Dat | um         | Düng       | erart/Tier     |      |         | Bezeich        | nung | Menge(<br>t/ha, m<br>t, m | FM)<br>³/ha<br>³ | TS      | N       | NH4-N/<br>verfügbar | P<br>% | P205 | к    | Mg   | 5    | Parameter-<br>änderung |
| 18. | 03.2020    | Gülle norm | al/ Rind       |      | 🤍 Gülle | e normal/ Rind | l    | V 6                       | ,5               | 8,0     | 0,38    | 0,19                | 0,07   | 0,15 | 0,44 | 0,05 | 0,03 |                        |
|     |            | Zufuhr von | außerhalb      |      | ~       |                |      | 6                         | 5,0              | Winterr | aps 26  | 5.08.2019           |        |      |      |      |      | V                      |
|     |            |            |                |      |         |                |      |                           |                  | -       |         |                     |        |      |      |      |      |                        |
| 25. | 03.2020    | Gülle norm | al/ Rind       |      | Gülle   | e normal/ Rind | 2020 | ~ 6                       | ,5               | 0,0     | 0,00    | 0,00                | 0,00   | 0,00 | 0,00 | 0,00 | 0,00 | n                      |
|     |            | Zufuhr von | außerhalb      |      | V       |                |      | 6                         | 5,0              | Wintern | aps 26  | 5.08.2019           |        |      |      |      |      | ~                      |
|     |            |            |                |      |         |                |      |                           |                  | -       |         |                     |        |      |      |      |      |                        |
|     |            | 1          |                |      | ~       |                |      | ~                         |                  |         |         | 1                   |        | ľ    |      | 1    |      |                        |
|     |            |            |                |      | ~       |                |      |                           |                  |         |         |                     |        |      |      |      |      | ~                      |
|     |            |            |                |      |         |                |      |                           |                  |         |         |                     |        |      |      |      |      |                        |
|     |            |            |                |      |         |                |      |                           |                  | /       |         |                     |        |      |      |      |      |                        |
|     |            |            |                |      |         |                |      |                           |                  | /       |         |                     |        |      |      |      |      |                        |
|     |            |            |                |      |         |                |      |                           |                  | /       |         |                     |        |      |      |      |      |                        |
|     |            |            |                |      |         |                |      |                           |                  | /       |         |                     |        |      |      |      |      |                        |
|     |            |            |                |      |         |                |      |                           |                  | /       |         |                     |        |      |      |      |      |                        |
|     |            |            |                |      |         |                |      |                           |                  |         | Schlief | len                 |        |      |      |      |      |                        |

Wenn der neu angelegte Dünger noch einmal verwendet werden soll, z.B. auf einem anderen Schlag, gehen Sie wieder in das Formular "Organische Düngung". Wählen dann die Düngerart (in unserem Bsp. Gülle/normal Rind) und können dann im Feld "Bezeichnung", unter den schon angelegten Düngemitteln, zugehörig zur Düngerart in der Dropdown-Liste, auswählen.

| anische Dür          | ngung                         |   |                                   |                                   |                  |               |                     |                |          |               |              |                        |                        |
|----------------------|-------------------------------|---|-----------------------------------|-----------------------------------|------------------|---------------|---------------------|----------------|----------|---------------|--------------|------------------------|------------------------|
| ab Ernted            | atum 2020 bis Erntedatum 2021 |   | Feldstück-Schlag                  | 3 - 1                             | ~                | Fläch         | e [ha]              | 10             | 2        |               |              |                        |                        |
| Datum Düngerart/Tier |                               |   | Bezeichnung                       | Menge(FM)<br>t/ha, m³/ha<br>t. m³ | TS               | N             | NH4-N/<br>verfügbar | Р<br>%         | P205     | к             | Mg           | s                      | Parameter-<br>änderung |
| 1.03.2021            | Gülle normal/ Rind            | ~ | Gülle normal/ Rind                |                                   | 8,0              | 0,38          | 0,19                | 0,07           | 0,15     | 0,44          | 0,05         | 0,03                   |                        |
|                      | Zufuhr von außerhalb          | ~ | Bezeichnung<br>Gülle normal/ Rind | Anzeige                           | tsee<br>der eing | n ∝<br>egeber | NHA%<br>nen Dünger  | o ≪<br>der let | ten 2 Ja | ¥≪<br>hre füi | Ma%<br>diese | l <b>e ≪</b><br>Dünger | art                    |
|                      |                               | _ | Gülle normal/ Rind 2021           |                                   | 7,40             | 0,35          | 0,12                | 0,05           | 0,11     | 0,33          | 0,00         | 0,02                   |                        |
|                      |                               | × |                                   | ×                                 |                  |               |                     |                |          |               |              |                        |                        |
|                      |                               | ~ |                                   |                                   |                  |               |                     |                |          |               |              |                        | ~                      |
|                      |                               |   |                                   |                                   |                  |               |                     |                |          |               |              |                        |                        |